# How to set up your dynamic fundraising badge using Outlook.

- 1. Log in to your participant Centre at https://supportthepmcf.ca/ui/Ride23/login
- 2. Click the Get Social button.

| Image: Construction         Image: Construction           Image: Construction         +           Image: Construction         +           Image: Construction         +           Image: Construction         +           Image: Construction         +           Image: Construction         +           Image: Construction         +           Image: Construction         +           Image: Construction         +           Image: Construction         + | SET UP YOUR CAMPAIGN Personalize your page Create an email list Edit Page Import contacts Send email Send email Send email | Hide<br>0%<br>COMMLETED              |
|----------------------------------------------------------------------------------------------------|----------------------------------------------------------------------------------------------------|--------------------------------------|
| දේ get social<br>අප fitness goal                                                                                                    | Dashboard                                                                                                    | Get Donations                        |
|                                                                                                    | Achieved \$250.00 Personal Goal \$2,500.00Edit                                                                             | Email contacts<br>or share on social |
|                                                                                                    | 10%                                                                                                    | To do items                          |

3. Under Get Social Fundraising Badge, click Copy to Clipboard, then see the pop-up that the URL was copied to clipboard."

Note: you can also paste this URL into your social posts to share your badge with your networks.

| 슈 DASHBOARD   |   | Get Social                                                                                                    |           |
|---------------|---|----------------------------------------------------------------------------------------------------|-----------|
| MY PAGE       |   | Hid                                                                                                    | <u>de</u> |
| දී TEAM       | + | Reach out to your social networks!<br>Raise awareness and increase donations by creating a social post asking for support. |           |
| ත්ව DONATIONS | + |                                                                                                    |           |
| C FOLLOW UPS  |   | CREATE A SOCIAL POST FUNDRAISING BADGE                                                                                     |           |
| SEND EMAILS   | + | Share to Share to Copy the URL for your badge into a post or embed into blog or page to display a real-                    | IATE      |
| ∞ GET SOCIAL  |   | time thermometer of your progress!                                                                                         | E         |
| FITNESS GOAL  |   |                                                                                                    |           |
|               |   |                                                                                                    |           |
|               |   | getSocial.msglmgUrlCopied                                                                                                  |           |

4. From the main Outlook page, click "File", then Options", then "Mail".

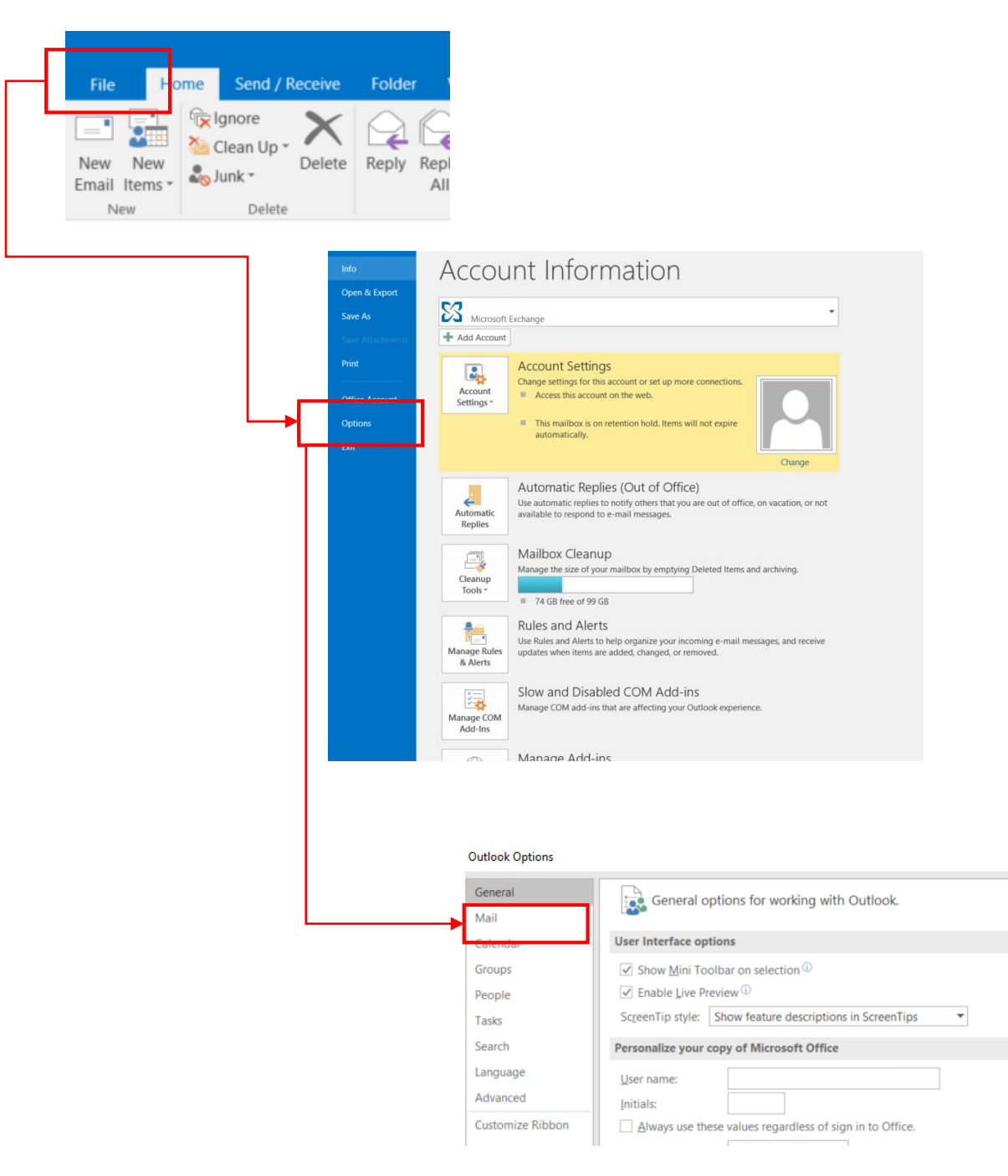

## 5. Click "Signatures"

#### Outlook Options

| General<br>Mail  | Change the settings for messages you create and receive. |                          |
|------------------|----------------------------------------------------------|--------------------------|
| Calendar         | Compose messages                                         |                          |
| Groups           | Change the editing settings for messages.                | Editor Options           |
| People           | Compose messages in this format: HTML 🔻                  |                          |
| Tasks            | ABC                                                      |                          |
| Search           | Always check spelling before sending                     | Spelling and Autocorrect |
| Language         | ✓ Ignore original message text in reply or forward       |                          |
| Advanced         | Create or modify signatures for messages                 | Signatures               |
| Customize Ribbon |                                                          | 5191010511               |

## 6. Create new signature or modify an existing one.

| Signatures and Stationery                                                      | ?   | ×      |
|--------------------------------------------------------------------------------|-----|--------|
| E-mail Signature Personal Stationery                                           |     |        |
| Sele <u>c</u> t signature to edit Choose default signature                     |     |        |
| E-mail <u>a</u> ccount:                                                        |     | $\sim$ |
| New <u>m</u> essages:                                                          |     | $\sim$ |
| Replies/ <u>f</u> orwards: (none)                                              |     | $\sim$ |
| Delete Save Rename                                                             |     |        |
| Edit_signature                                                                 |     |        |
| Calibri (Body) 🔍 11 💟 B I <u>U</u> Automatic 💟 🚍 🚍 📓 <u>B</u> usiness Card 🖳 🐏 |     |        |
|                                                                                |     | ^      |
|                                                                                |     |        |
|                                                                                |     |        |
|                                                                                |     |        |
|                                                                                |     |        |
|                                                                                |     |        |
|                                                                                |     | ~      |
|                                                                                |     |        |
| ОК                                                                             | Car | ncel   |

? >

#### 7. Click image icon

| Signatures and Sta           | tionery             |                    |                                            |               |       | ?   | ×      |
|------------------------------|---------------------|--------------------|--------------------------------------------|---------------|-------|-----|--------|
| E-mail Signature             | Personal Stationery |                    |                                            |               |       |     |        |
| Sele <u>c</u> t signature to | edit                |                    | Choose default signa                       | ature         |       |     |        |
|                              |                     |                    | <ul> <li>E-mail <u>a</u>ccount:</li> </ul> |               | -     |     | $\sim$ |
|                              |                     |                    | New <u>m</u> essages:                      |               |       |     | $\sim$ |
|                              |                     |                    | Replies/ <u>f</u> orwards:                 | (none)        |       |     | $\sim$ |
| Delete                       | New                 | ave <u>B</u> ename |                                            |               |       |     |        |
| Edi <u>t</u> signature       | I                   |                    | -                                          |               |       |     |        |
| Calibri (Body)               | ∨ 11 ∨ B I          | <u>U</u> Automatic | ▼ ≡ = = [                                  | Business Card | i 📑 🚯 |     |        |
|                              |                     |                    |                                            |               |       |     | ^      |
|                              |                     |                    |                                            |               |       |     |        |
|                              |                     |                    |                                            |               |       |     |        |
|                              |                     |                    |                                            |               |       |     |        |
|                              |                     |                    |                                            |               |       |     |        |
|                              |                     |                    |                                            |               |       |     |        |
|                              |                     |                    |                                            |               |       |     | ~      |
|                              |                     |                    |                                            |               |       |     |        |
|                              |                     |                    |                                            |               | OK    | Can | cel    |

8. 1) Paste the URL you copied from the website in the File name box.2) Toggle open the "Insert" drop down box and select "Link to File".

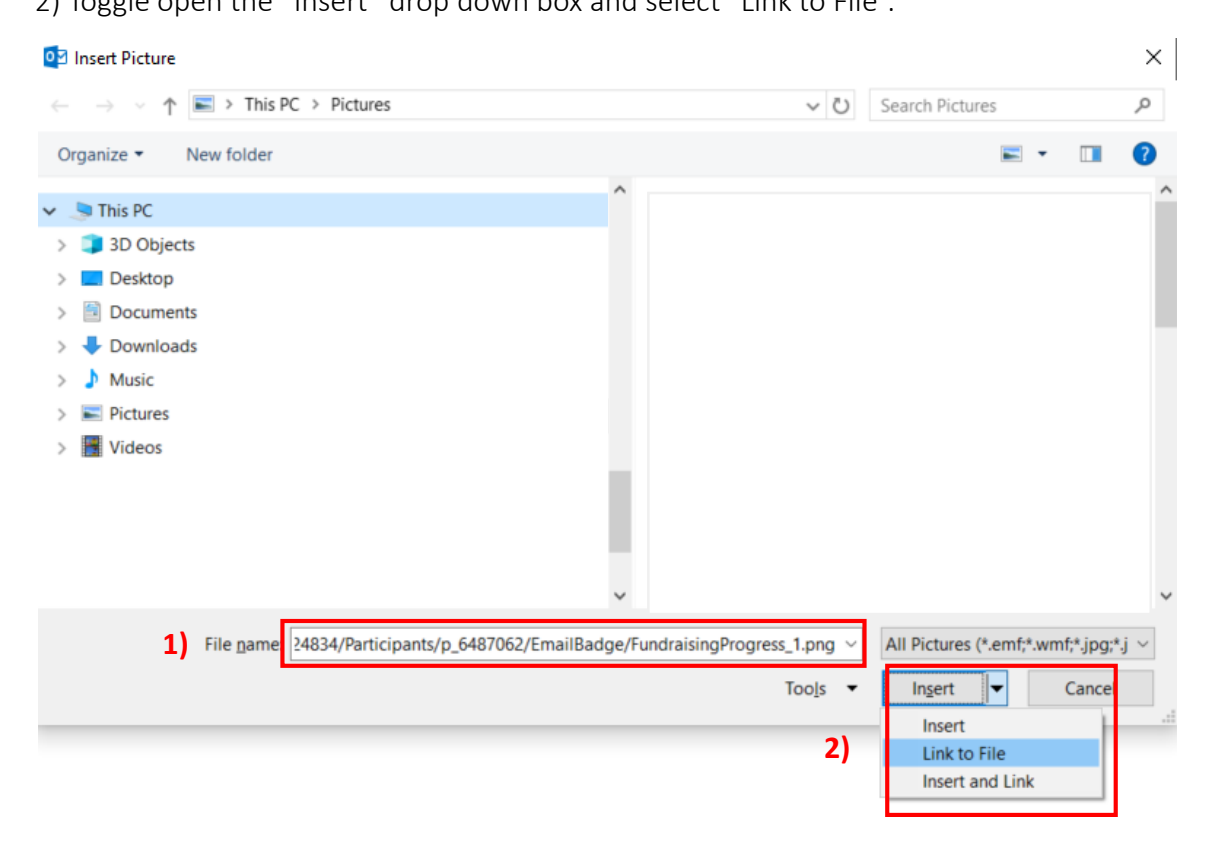

9. Your badge appears in the signature editing box. Make this your default signature. NOTE: the badge in Outlook will default to a large size, which, depending on your personal settings, may not be resizable. In this case, badge will work and you may wish to resize it when you compose new emails. (See step 8.)

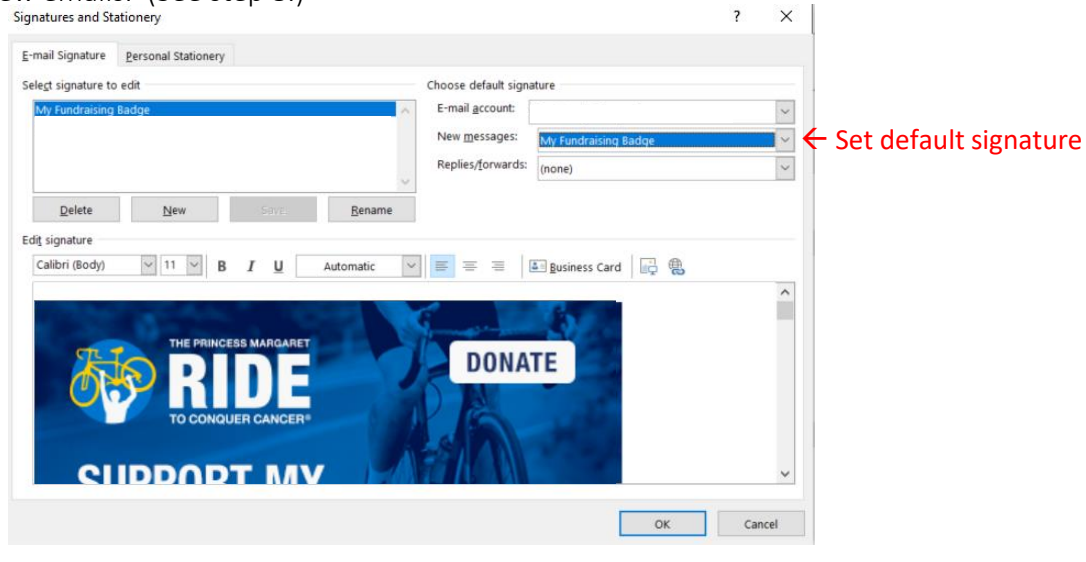

10. Click "OK" at bottom Outlook Option window.

| Outlook Options      |                                                                                                   | ? ×                      |
|----------------------|---------------------------------------------------------------------------------------------------|--------------------------|
| General              | Change the settings for messages you create and receive.                                          | -                        |
| Calendar             | Compose messages                                                                                  |                          |
| Groups               | Change the editing settings for messages                                                          | Editor Options           |
| People               | Compose messages in this format:                                                                  |                          |
| Tasks                |                                                                                                   |                          |
| Search               | ABC Always check spelling before sending                                                          | Spelling and Autocorrect |
| Language             | Ignore original message text in reply or forward                                                  |                          |
| Advanced             | Create or modify signatures for messages.                                                         | Signatures               |
| Customize Ribbon     | 2                                                                                                 | - 92                     |
| Quick Access Toolbar | Vse stationery to change default fonts and styles, colors, and backgrounds.                       | Stationery and Eonts     |
| Add-Ins              |                                                                                                   |                          |
| Trust Center         |                                                                                                   |                          |
|                      | Customize how items are marked as read when using the Reading Pane.                               | Reading Pane             |
|                      | Message arrival                                                                                   |                          |
|                      | When new messages arrive:                                                                         |                          |
|                      | Briefly change the mouse pointer                                                                  |                          |
|                      | $\checkmark$ Show an envelope icon in the taskbar                                                 |                          |
|                      | ✓ Display a Desktop Alert                                                                         |                          |
|                      | Enable preview for <u>Rights</u> Protected messages (May impact performance)                      |                          |
|                      | Conversation Clean Up                                                                             |                          |
|                      | Cleaned-up items will go to this folder: Browse                                                   |                          |
|                      | Messages moved by Clean Up will go to their account's Deleted Items.                              |                          |
|                      | $\Box$ When cleaning sub-folders, recreate the folder <u>h</u> ierarchy in the destination folder |                          |
|                      | Don't move <u>u</u> nread messages                                                                |                          |
|                      | ✓ Don't move <u>c</u> ategorized messages                                                         |                          |
|                      | ✓ Don't move <u>flagged messages</u>                                                              |                          |
|                      | ✓ Don't move <u>digitally-signed messages</u>                                                     |                          |
|                      | virien a reply modifies a message, don't move the original                                        |                          |
|                      | Replies and forwards                                                                              |                          |
|                      | Qpen replies and forwards in a new window                                                         |                          |
|                      | * L. L'Elasa asiataal massaaa windau whan saabiina as faawasdina.                                 | OK Carcel                |
|                      |                                                                                                   |                          |

11. Resize badge inside email window as required. **Remember to include a link to your fundraising page under your badge.** 

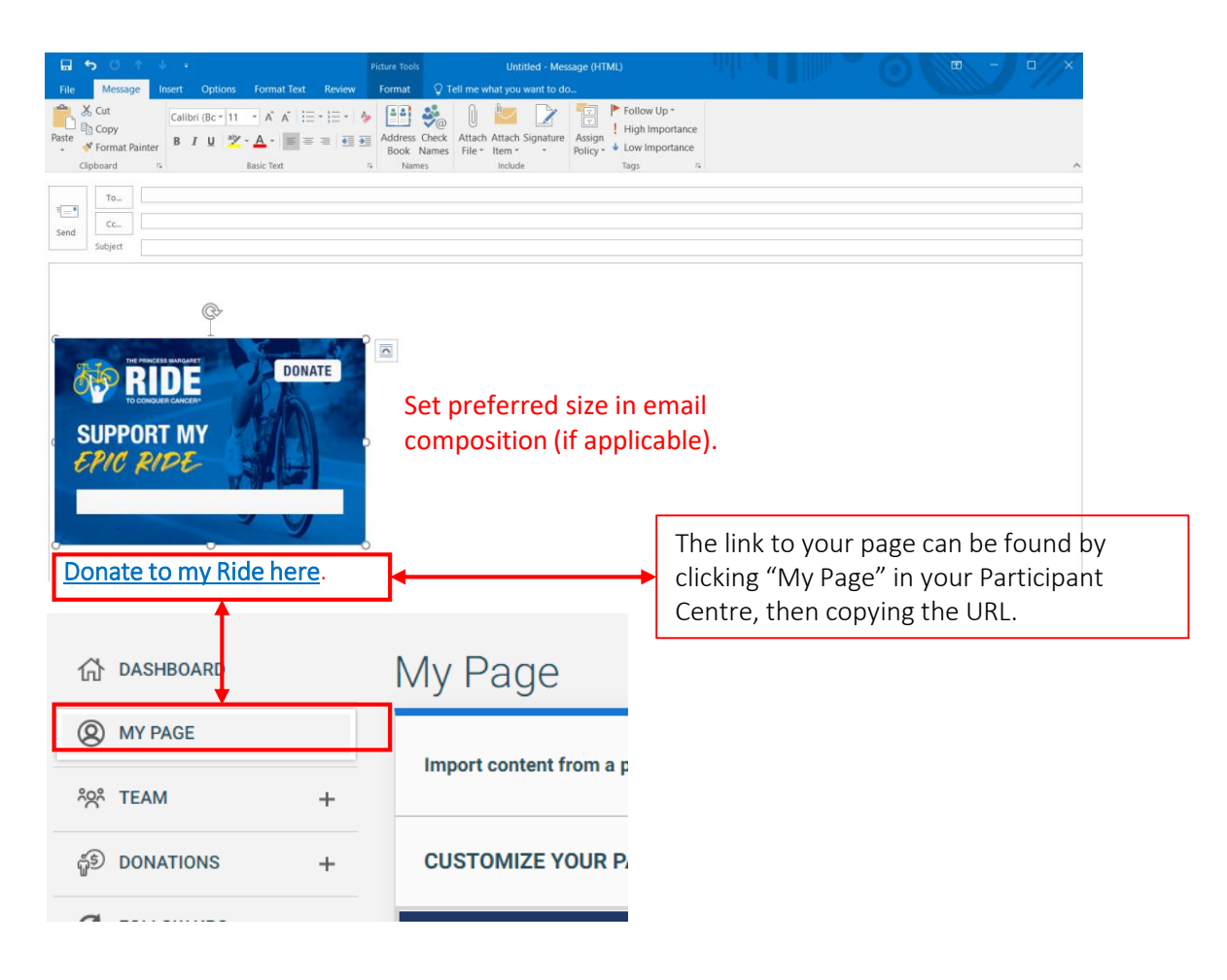

# **NOTE TO USERS:**

Due the unlimited configurations of personal computer software and applications, we cannot provide end user support for the installation of these badges on third party email platforms.